# **Speed Dial Guide**

Aastra 6739i

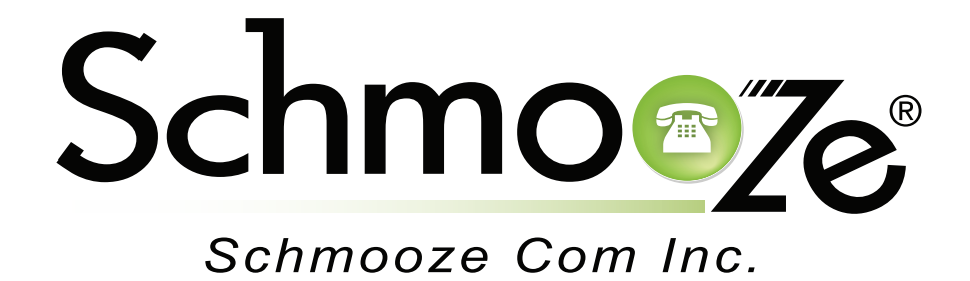

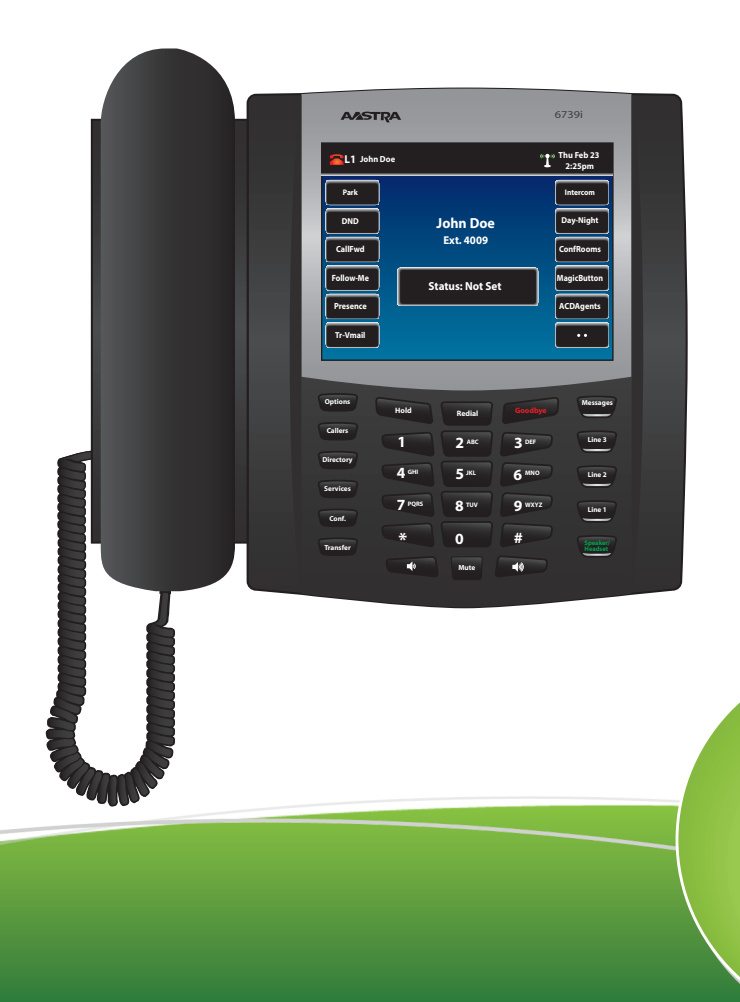

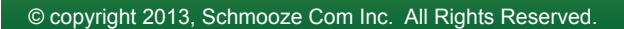

The Speed Dial application lets you setup 30 speed dial contacts for easy dialing.

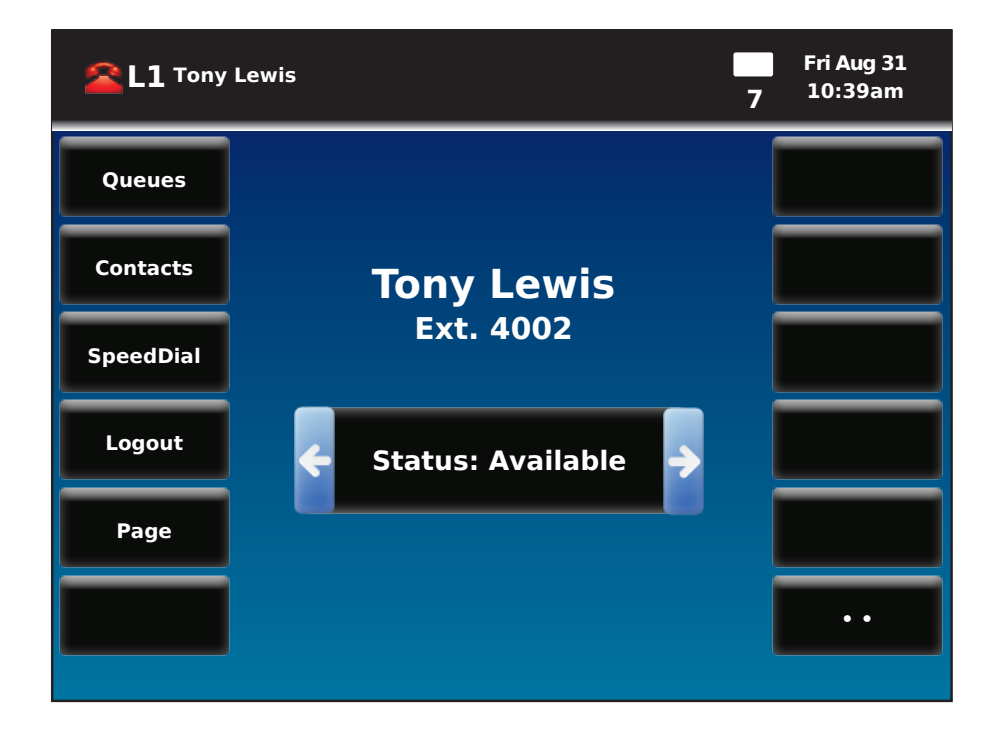

Pressing the Speed Dial button should give you a screen like below.

| XML      |                 |             | Fri Aug 31<br>10:39am |
|----------|-----------------|-------------|-----------------------|
|          | Speed Dial List |             | Edit                  |
|          | 1               | <b>&gt;</b> |                       |
| Move Up  | 2               | <b>&gt;</b> | Move Down             |
| Page Up  | 3               | <b>&gt;</b> | Page Down             |
| Clear    | 4               | <b>&gt;</b> | Exit                  |
| <b>+</b> |                 |             | •                     |

From here you can:

- Move Up- This will move the highlighted speed dial up one space in the list.
- Clear- This will clear all highlighted entries.
- Edit- This will let you edit the phone number and name for the highlighted entry.
- Move Down- This will move the highlighted speed dial down one space in the list.
- Exit- Exit the Speed Dial application and return to the main screen of the phone.

#### Adding or Editing a New Speed Dial Entry

From the main Speed Dial screen, press the up/down keys to highlight an available/unused slot. Then press the Edit button.

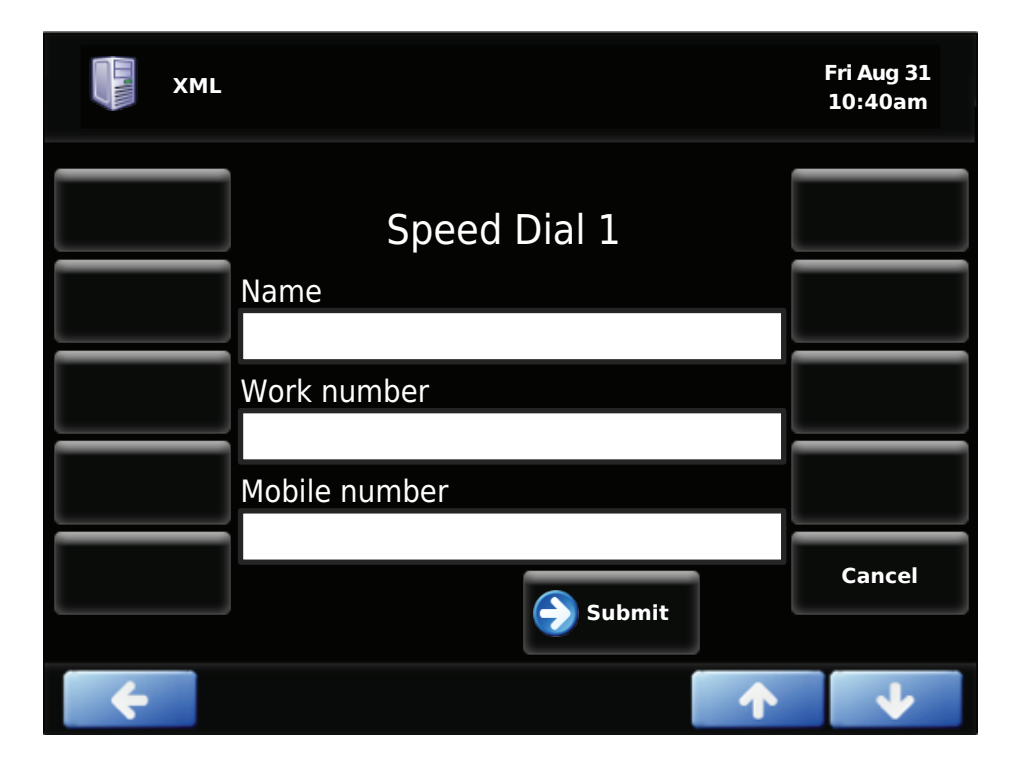

Now use the keypad on your phone to enter a name.

|                           | XML  |              |   |      |        |   |          | F | ri Aug 31<br>L0:41am |
|---------------------------|------|--------------|---|------|--------|---|----------|---|----------------------|
|                           |      |              | S | beed | l Dial | 1 |          |   |                      |
|                           |      | lame<br>tony |   |      |        |   |          |   |                      |
|                           |      |              |   |      |        |   |          |   |                      |
| q                         | W    | е            | r | t    | У      | u | <u> </u> | 0 | р                    |
| asdfghjkl <sup>Bksp</sup> |      |              |   |      |        |   |          |   |                      |
| САР                       | Z    | X            | С | V    | b      | n | m        | ♠ | Enter                |
| Hide                      | Canc | 123          |   | Spac | ce     | • | ÷        | • | <b>→</b>             |

Now that you have a name entered, press the down key to add a work number.

![](_page_3_Picture_1.jpeg)

You can then press the down key again to enter a Mobile number, a Home Number and a Misc Number. Each entry can have up to 4 numbers associated with it..

When done, press the Enter button to save your changes and you'll be directed back to the main Speed Dial screen.

![](_page_3_Picture_4.jpeg)

### **Dialing a Speed Dial Entry**

Once you have your speed dials setup, you can dial any speed dial entry by pressing the corresponding right arrow button. To highlight a different entry, press the up/down arrow keys on your phone. Once you have pressed the right arrow button, you should see a screen like this.

![](_page_4_Picture_2.jpeg)

You can then use the up/down keys to highlight the number you want to dial and press the right Arrow button.

To exit the application and return back to the main screen of the phone, press the Exit button. To go back one screen and see the list of entries, press the Back button.

![](_page_4_Picture_5.jpeg)

#### Changing the Speed Dial List Order

You can change the order in which the names appear on your Speed Dial list by using the Move Down and Move Up buttons.

![](_page_5_Picture_2.jpeg)

Highlight the entry that you want to move and press the Move Up or Move Down button to move this entry one space in the list.

![](_page_5_Picture_4.jpeg)

![](_page_6_Picture_0.jpeg)

## (920) 886-8130

http://schmoozecom.com